# Как продлить сертификат в программе Такснет-Референт

В программе перейдите на вкладку «Действия». Из выпадающего списка выберите вариант «Плановая замена ключей».

| Файл Ви | д Действия Справочники Помощи | ь |
|---------|-------------------------------|---|
|         | Плановая замена ключей        |   |
|         | Открыть личный кабинет        |   |
|         | Почта                         | • |
|         | Обновление                    | • |
|         | База данных                   | • |
| 🖸 Поч   | па Татэнергосбыт              |   |
|         | Сформировать сводный отчет    |   |
| Исходя  | щ Архив                       | • |

Нажмите на кнопку «Открыть модуль замены ключей ЭП». Откроется окно «Модуль обновления ключей ЭП».

| ΦΝΟ                                                                                     | Организация                                                          |                                          | Использование      | Срок действия сертификата              |                      |
|-----------------------------------------------------------------------------------------|----------------------------------------------------------------------|------------------------------------------|--------------------|----------------------------------------|----------------------|
| «Бит-Тест»                                                                              | «Бит-Тест»                                                           |                                          |                    | c 22.04.2019 no 22.04.20               | 20                   |
| ООО «Проверка»                                                                          | ООО «Провер                                                          | оқа»                                     |                    | c 04.09.2019 no 04.09.20               | 20                   |
| ЗАО «Розница»                                                                           | ЗАО «Розница                                                         | a»                                       |                    | c 24.10.2019 no 24.01.20               | 20                   |
| 000 «Точка зрения»                                                                      | 000 «Точка :                                                         | зрения»                                  |                    | с 07.02.2019 по 07.02.20               | 20                   |
| Альфа                                                                                   | Альфа                                                                |                                          | Подпись бухгалтера | c 16.12.2020 no 16.01.20               | 21                   |
| 000 - F-3 T                                                                             | 000 5-0                                                              | · · · · · · ·                            |                    |                                        |                      |
| бновление невозможно,<br>Просмотреть                                                    | т.к. срок действия сер<br>Обновить                                   | отификата истёк                          |                    | 🖌 Все запросы                          | организаци           |
| бновление невозможно,<br>Просмотреть<br>иисок "BCEX" запросов о                         | т.к. срок действия сер<br>Обновить<br>рганизации ООО "Альс           | отификата истёк<br>фа":                  |                    | 🖌 Все запросы                          | организаці           |
| бновление невозможно,<br>Просмотреть<br><b>1исок "ВСЕХ" запросов о</b><br>1дентификатор | т.к. срок действия сер<br>Обновить<br>рганизации ООО "Альн<br>Статус | ртификата истёк<br>фа":<br>Дата создания | Дата отправки      | Все запросы<br>Дата получения ответа   | организаци<br>Дата о |
| бновление невозможно,<br>Просмотреть<br>исок "ВСЕХ" запросов о<br>1дентификатор         | т.к. срок действия сер<br>Обновить<br>рганизации ООО "Алы<br>Статус  | ртификата истёк<br>фа":<br>Дата создания | Дата отправки      | Все запросы<br>Дата получения ответа   | организац<br>Дата (  |
| бновление невозможно,<br>Просмотреть<br><b>писок "BCEX" запросов о</b><br>Идентификатор | т.к. срок действия сер<br>Обновить<br>рганизации ООО "Алы<br>Статус  | ртификата истёк<br>фа":<br>Дата создания | Дата отправки      | ✓ Все запросы<br>Дата получения ответа | организац<br>Дата с  |

Если при открытии модуля у вас появится следующее уведомление, не обращайте внимание, необходимо нажать на кнопку «ОК».

| • Такснет-І | Референт                                                                                                    | -                                                                                             | × |
|-------------|----------------------------------------------------------------------------------------------------|-----------------------------------------------------------------------------------------------|---|
| i           | Дистанционная замена сертификата<br>только после оплаты счета. Если у<br>его получения обратитесь к менедж<br>Такснет по тел.8-800-333-80-89. По<br>будет оплачен, вы сможете продоля<br>обновления сертификата. | а ЭП возможна<br>вас нет счета, для<br>керу компании<br>осле того, как счет<br>жить процедуру | - |
| Больш       | е не показывать                                                                                                    | ок                                                                                            |   |

# Создайте запрос на обновление сертификата

1. Для обновления истекающего сертификата, выделите его в верхнем списке и нажмите на кнопку «Обновить».

| писок установленных ли                                                             | чных сертификато                               | <b>DB</b> :                        |               |                                      |                      |
|------------------------------------------------------------------------------------|------------------------------------------------|------------------------------------|---------------|--------------------------------------|----------------------|
| ФИО                                                                                | Организац                                      | ки                                 | Использование | Срок действия сертификата            |                      |
| 000 «Точка зрения»                                                                 | 000 «Tov                                       | чка зрения»                        |               | c 19.12.2019 no 19.12.202            | 0                    |
| Тестовый Корневой УЦ ЗАО                                                           | Таксн ЗАО Такс                                 | Нет                                |               | c 20.11.2017 no 20.11.202            | 2                    |
| Тестовый Корневой УЦ ЗАО                                                           | Таксн Тестовый                                 | Корневой УЦ ЗАО Таксн.             |               | с 30.07.2018 по 30.07.202            | 4                    |
| Альфа                                                                              | Альфа                                          |                                    |               | c 10.12.2020 no 10.01.202            | 1                    |
| Мастерхост Проверка                                                                | Мастерхо                                       | ст Проверка                        |               | с 26.07.2019 по 26.07.202            | :0                   |
|                                                                                    | 1999                                           | 121                                |               |                                      | 2                    |
| иля обновления сертифи<br>Просмотреть                                              | ката нажмите на к<br>Обновить                  | нопку "Обновить"                   |               | Все запросы                          | организац            |
| Гля обновления сертифи<br>Просмотреть<br>писок запросов для Альф                   | ката нажмите на к<br>Обновить<br>фа:           | знопку "Обновить"                  |               | Все запросы                          | организац            |
| Гля обновления сертифи<br>Просмотреть<br>писок запросов для Альф<br>Идентификатор  | ката нажмите на к<br>Обновить<br>фа:<br>Статус | снопку "Обновить"<br>Дата создания | Дата отправки | Все запросы<br>Дата получения ответа | организаци<br>Дата о |
| ля обновления сертифи<br>Просмотреть<br>писок запросов для Альф<br>Идентификатор   | ката нажмите на к<br>Обновить<br>фа:<br>Статус | анопку "Обновить"<br>Дата создания | Дата отправки | Дата получения ответа                | организац<br>Дата (  |
| (ля обновления сертифи)<br>Просмотреть<br>писок запросов для Альф<br>Идентификатор | ката нажмите на к<br>Обновить<br>фа:<br>Статус | анопку "Обновить"<br>Дата создания | Дата отправки | Дата получения ответа                | организац<br>Дата с  |

#### 2. Откроется уведомляющее окно.

| () | Уважаемый пользователь!<br>Замена сертификата будет осуществлена через личный<br>кабинет УЦ Контур. Это связано с тем, что компания<br>Такснет стала частью группы компаний СКБ Контур.<br>Укажите, пожалуйста, ваш номер телефона. Он нужен<br>для входа в личный кабинет УЦ Контур |
|----|----------------------------------------------------------------------------------------------------|
|    | статуса заявки на изготовление сертификата.<br>Изменения не повлияют на цену, срок действия и<br>процесс использования электронной подписи. Вы<br>продолжите работать с компанией Такснет, а также<br>получите удобные дополнения от СКБ Контур.                                     |
|    |                                                                                                    |

- 3. Нажмите на кнопку «ОК», чтобы закрыть окно.
- 4. В появившемся окне введите актуальный номер своего телефона. Если вы раньше подтверждали номер телефона, и он до сих пор актуален, нажмите на кнопку «Создать запрос», чтобы сделать запрос на замену сертификата.

| омер актуальный<br>ертификата. | , то можете создать запрос на замену |  |
|--------------------------------|--------------------------------------|--|
| +7                             | Изменить телефон                     |  |
| Подтвержден                    |                                      |  |
|                                |                                      |  |

Если вы не подтверждали свой телефон, введите номер и поставьте галочку рядом с пунктом о согласии на обработку персональных данных.

| +7          | Отправить код                                  |
|-------------|------------------------------------------------|
| Подтверждан | о номер телефона и соглашаюсь на обработку     |
| персональны | их данных в соответствии с Федеральным законом |
| №152-Ф3 «O  | ) персональных данных»                         |
|             |                                                |

5. Нажмите на кнопку «Отправить код» для подтверждения номера телефона.

6. На указанный номер придет смс-сообщение с кодом подтверждения. Введите его в пустое поле.

| На номер +7                        | придет код по,        | дтверждения. Если                                                                                                    |                          |
|------------------------------------|-----------------------|----------------------------------------------------------------------------------------------------|--------------------------|
| ошиблись нажмите                   | «Отменить» и измените | е номер телефона.                                                                                                    |                          |
| 1                                  |                       |                                                                                                    |                          |
|                                    |                       |                                                                                                    |                          |
|                                    |                       | and the second second sec |                          |
| Не получили код? 🗆                 | тправить повторно 🕓   | 00:23 сек.                                                                                                    |                          |
| Не получили код? С                 | )тправить повторно 🤇  | 00:23 сек.                                                                                                    |                          |
| Не получили код? С                 | Отправить повторно    | 00:23 сек.<br>Подтвердить телефон                                                                                                    |                          |
| не получили код? С                 | Отправить повторно    | 00:23 сек.<br>Подтвердить телефон                                                                                                    |                          |
| не получили код? С<br>ли сообщение | Отправить повторно С  | 1 00:23 сек.<br>Подтвердить телефон<br>Гупило, нажмите на си                                                                                                    | зылку «Отправить повтори |

| шиблись нажмите «С  | Отменить» и измените номер телефона. |
|---------------------|--------------------------------------|
|                     |                                      |
| 45678               |                                      |
|                     |                                      |
| волучили кол? От    | править повтопно. 🕕 00:23 сен        |
| е получили код? От  | править повторно 🕓 00:23 сек.        |
| е получили код? Отг | править повторно 🕚 00:23 сек.        |
| е получили код? От  | править повторно 🕓 00:23 сек.        |

- 7. После того как вы ввели код, нажмите на кнопку «Создать запрос». Если код подтверждения был введен верно, сформируется запрос на замену сертификата.
  - 8. Далее необходимо нажать на кнопку «Отправить запрос».

|     | пасибо!                                                   |
|-----|-----------------------------------------------------------|
| з   | апрос на замену сертификата успешно создан. Далее в модул |
| 0   | бновления ключей ЭП необходимо:                           |
| 1   | Отправить запрос                                          |
| 2   | Проверить статус запроса                                  |
| 000 | Установить сертификат                                     |
|     |                                                           |
|     |                                                           |

### После чего в списке запросов организации появится статус «Отправлен в УЦ».

| чеи эп             |                                                                                                    |                                                                                                    |                                                                                                    |                                                                                                    |                                                                                                    | 2                                                                                                    | - /                                                                                                    |
|--------------------|----------------------------------------------------------------------------------------------------|----------------------------------------------------------------------------------------------------|----------------------------------------------------------------------------------------------------|----------------------------------------------------------------------------------------------------|----------------------------------------------------------------------------------------------------|----------------------------------------------------------------------------------------------------|----------------------------------------------------------------------------------------------------|
| чных сертификатов: |                                                                                                    |                                                                                                    |                                                                                                    |                                                                                                    |                                                                                                    |                                                                                                    |                                                                                                    |
| Организация        |                                                                                                    | Использо                                                                                                    | зание                                                                                                    |                                                                                                    | Срок действия серти                                                                                                    | фиката                                                                                                    |                                                                                                    |
| 000 "Проверка      | a"                                                                                                    |                                                                                                    |                                                                                                    |                                                                                                    | с 05.11.2020 по 0                                                                                                    | 5.12.2020                                                                                                    |                                                                                                    |
| Альфа              |                                                                                                    |                                                                                                    |                                                                                                    |                                                                                                    | с 15.12.2020 по 1                                                                                                    | 5.01.2021                                                                                                    |                                                                                                    |
| 4                  |                                                                                                    |                                                                                                    |                                                                                                    |                                                                                                    | с 11.03.2020 по 1                                                                                                    | 1.05.2020                                                                                                    |                                                                                                    |
| A                  |                                                                                                    | -                                                                                                    | 6                                                                                                    |                                                                                                    | - 10 10 2020 1/                                                                                                    |                                                                                                    |                                                                                                    |
| ра:<br>Статус      | Дата создания                                                                                                    |                                                                                                    | Дата отправки                                                                                                    |                                                                                                    | Дата получения оте                                                                                                    | зета                                                                                                    | Дата о                                                                                                    |
| Отправлен в УЦ     | 16.12.2020 1:22:5                                                                                                    | 50                                                                                                    | 16.12.2020 1:22                                                                                                    | :54                                                                                                    |                                                                                                    |                                                                                                    |                                                                                                    |
|                    |                                                                                                    | _                                                                                                    | -                                                                                                    |                                                                                                    |                                                                                                    |                                                                                                    |                                                                                                    |
|                    |                                                                                                    |                                                                                                    |                                                                                                    |                                                                                                    |                                                                                                    |                                                                                                    |                                                                                                    |
|                    |                                                                                                    |                                                                                                    |                                                                                                    |                                                                                                    |                                                                                                    |                                                                                                    |                                                                                                    |
|                    | ччых сертификатов:<br>чных сертификатов:<br>Организация<br>ООО "Проверк<br>Альфа<br>4<br>Хл. Фл<br>е существует, заверши<br>Обнозить<br>за:<br>Статус<br>Отправлен в УЦ | чных сертификатов:<br>Организация<br>ООО "Проверка"<br>Альфа<br>Альфа<br>Альфа<br>Сбновить<br>Эа:<br>Статус Дата создания<br>Отправлен в УЦ 16.12.2020 1:22:5 | чных сертификатов:<br>Организация Использов<br>ООО "Проверка"<br>Альфа<br>Альфа<br>Альфа<br>Статус Дата создания<br>Отправлен в УЦ 16.12.2020 1:22:50 | ччых сертификатов:<br>Организация Использование<br>ООО "Проверка"<br>Альфа<br>Альфа<br>существует, завершите цикл обновления<br>Обновить<br>ра:<br>Статус Дата создания Дата отправки<br>Отправлен в УЦ 16.12.2020 1:22:50 16.12.2020 1:22 | чных сертификатов:<br>Организация Использование<br>ООО "Проверка"<br>Альфа<br>Альфа<br>Статус Дата создания Дата отправки<br>Отправлен в УЦ 16.12.2020 1:22:50 16.12.2020 1:22:54 | чных сертификатов:<br>Организация Использование Срок действия серти<br>ООО "Проверка" с 05.11.2020 по 0<br>Альфа с 15.12.2020 по 1<br>с 11.03.2020 по 1<br>с 11.03.2020 по 1<br>с 11.03.2020 по 1<br>с 11.03.2020 по 1<br>с 10.13.2020 по 1<br>с 10.13.2020 по 1<br>с 10.13.2020 по 1<br>с 10.13.2020 по 1<br>Статус Дата создания Дата отправки Дата получения отп<br>Отправлен в УЦ 16.12.2020 1:22:50 | чных сертификатов:<br>Франизация Использование Срок действия сертификата<br>ООО "Проверка" с 05.11.2020 по 05.12.2020<br>Альфа с 15.12.2020 по 15.01.2021<br>с 11.03.2020 по 15.01.2021<br>с 11.03.2020 по 11.05.2020<br>Альфа С 15.12.2020 по 15.01.2020<br>С 10.13.3020 с 10.01.3021<br>е существует, завершите цикл обновления<br>Соновить Все запросы ор<br>ра:<br>Статус Дата создания Дата отправки Дата получения ответа<br>Отправлен в УЦ 16.12.2020 1:22:50 16.12.2020 1:22:54 |

## Получите ответ

1. Через некоторое время после отправки запроса нажмите на кнопку «Получить ответ». Список запросов для Альфа:

| 1дентификатор          | Статус                 | Дата создания                | Дата отправки         | $\bigtriangledown$ | Дата получения отве | та Дата о |
|------------------------|------------------------|------------------------------|-----------------------|--------------------|---------------------|-----------|
| lb1c50dc-2ea7-4219-b23 | Отправлен в УЦ         | 16.12.2020 13:33:05          | 16.12.2020 13:33:     | 16                 |                     |           |
|                        |                        |                              |                       |                    |                     |           |
|                        |                        |                              |                       |                    |                     |           |
| Запрос на замену серти | ификата отправлен. Что | бы обновить текущий статус н | ажмите на кнопку «По. | лучить от          | BeT».               |           |
| Запрос на замену серти | ификата отправлен. Что | бы обновить текущий статус н | ажмите на кнопку «По  | лучить от          | set».               |           |

- 2. Откроется окно с ответами:
- Если запрос успешно принят, в окне отобразится следующая информация:

| 🐌 Отправка/Прием запроса          | ×       |
|-----------------------------------|---------|
| Соединение с почтовым сервером    |         |
| Ответ на запрос успешно принят    |         |
| Пробуем получить данные об оплате |         |
|                                   |         |
|                                   |         |
|                                   |         |
|                                   |         |
|                                   |         |
|                                   |         |
|                                   |         |
|                                   |         |
|                                   |         |
|                                   |         |
|                                   |         |
|                                   |         |
|                                   |         |
|                                   | Fortoga |
|                                   | 101080  |

• Если обработка запроса не завершена, в окне будет сообщение:

| ೨ Отправка/Прием запроса                                                                                                  | ×             |
|----------------------------------------------------------------------------------------------------|---------------|
| Соединение с почтовым сервером<br>Аутентификация пользователя<br>Ошибка: Запрос на сертификат еще не обработан, повторите | попытку позже |
|                                                                                                    |               |
|                                                                                                    | Готово        |

В этом случае повторите получение ответа позже.

В подсказке, под списком запросов, будет указан подтвержденный номер телефона, по которому вам нужно авторизоваться в личном кабинете УЦ СКБ Контур.

6. Для регистрации сертификата нажмите на кнопку «Перейти к регистрации». После этого будет осуществлен переход на страницу авторизации личного кабинета Удостоверяющего центра СКБ Контур. Следуйте подсказкам личного кабинета.

### Установите сертификат

- 1. После регистрации и получения сертификата в личном кабинете СКБ Контур вернитесь в модуль замены программы Такснет-Референт.
- 2. Если регистрация прошла успешно, статус запроса изменится на «Сертификат получен». Нажмите на кнопку «Установить».

| Ідентификатор                 | Статус              | Статус оп  | Статус оплаты |         | Дата создания |          | Дата отправки |  |
|-------------------------------|---------------------|------------|---------------|---------|---------------|----------|---------------|--|
| 3f342-234234f-3232-3244324    | Сертификат получе   | ен Оплачен |               | 7.05.20 | 18 11:40:34   | 7.05.201 | 8 11:40:34    |  |
|                               |                     |            |               |         |               |          |               |  |
| Сертификат получен. Теперь ег | о необходимо устано | зить.      | (m            |         |               |          |               |  |

3.

| Сертифик | ат успешно заменен                                                                           | -                             | × |
|----------|----------------------------------------------------------------------------------------------|-------------------------------|---|
| (i)      | Полученный сертификат успешно з<br>настройках.<br>Старый сертификат в настройках п<br>новым. | заменен в<br>рограммы заменен |   |
|          |                                                                                              | ОК                            |   |

4. Поздравляем! Вы завершили продление сертификата электронной подписи в программе Такснет-Референт. Нажмите на кнопку «ОК», чтобы закрыть окно.